- 1. Убедитесь, что роутер подключен к электричеству, а сетевой кабель СКТВ подключен в WAN порт роутера.
- 2. Подключитесь к Wi-Fi сети роутера (Имя сети и пароль указаны на обратной стороне роутера) или подключите ПК кабелем, который идет в комплекте, от любого порта LAN
- 3. Откройте браузер и перейдите по адресу http://192.168.1.1/
- Введите логин и пароль для входа в настройки роутера.
   Логин и пароль по умолчанию: admin admin
- 5. Перейдите в раздел «IP Config» и подраздел «WAN&LAN»:
- В поле «WAN Connection Туре», выберите «PPPoE»;
- Полях «User Name» и «Password» введите «Имя пользователя» и «Пароль» из договора с компанией СКТВ.
- Нажмите кнопку «Apply» внизу страницы.

|                                                                                                    | ASUS Wireless Router                            |                                             |
|----------------------------------------------------------------------------------------------------|-------------------------------------------------|---------------------------------------------|
| /ISUS"                                                                                                    |                                                 |                                             |
| Home Ucick Setup Vireless Vireless Vir | WAN Connection Type:<br>Choose WAN Bridge Port: | PPPoE  V None  V                            |
|                                                                                                    | WAN IP Setting                                  |                                             |
|                                                                                                    | Get IP automatically?                           | ● <sub>Yes</sub> <sup>O</sup> <sub>No</sub> |
|                                                                                                    | IP Address:                                     | 0.0.0.0                                     |
|                                                                                                    | Default Gateway:                                | 0.0.0.0                                     |
|                                                                                                    | WAN DNS Setting                                 |                                             |
|                                                                                                    | Get DNS Server automatically?                   | ● <sub>Yes</sub> ○ <sub>No</sub>            |
|                                                                                                    | DNS Server1:                                    |                                             |
|                                                                                                    | DNS Server2:                                    |                                             |
|                                                                                                    | PPPoE, PPTP or L2TP Account                     |                                             |
|                                                                                                    | User Name:                                      | SKTV                                        |
|                                                                                                    | Password:                                       |                                             |
|                                                                                                    | Idle Disconnect Time in seconds(option):        | 0 Tx Only                                   |
|                                                                                                    | MIO:                                            | 1492                                        |

6. Перейдите в раздел «Wireless» подраздел «Interface»:

- В поле «SSID» введите название вашей будущей беспроводной сети или оставьте без изменений;
- В поле «WPA Pre-Shared Key» укажите пароль на подключение к вашей беспроводной сети (минимум 8 символов).
- Нажмите кнопку «Apply» внизу страницы.

| ASUS Wireless Router                                                        |                                  |                       |
|-----------------------------------------------------------------------------|----------------------------------|-----------------------|
| /ISUS                                                                       |                                  |                       |
|                                                                             | Wireless - Interface             |                       |
| Home<br>Quick Setup                                                         | SSID                             | M&Ms_xinc             |
| Wireless                                                                    | Channel                          | Auto ~                |
| Bridge                                                                      | Wireless Mode                    | Auto ~ 54g Protection |
| Access Control RADIUS Setting                                               | Authentication Method            | WPA2-Personal ~       |
| Advanced Config Config VAN & LAN DHCP Server Route Mixeelaneous NAT Setting | WPA Encryption:                  | AES ~                 |
|                                                                             | WPA Pre-Shared Key:              |                       |
|                                                                             | WEP Encryption:                  | None ~                |
|                                                                             | Passphrase:                      |                       |
| Internet Firewall                                                           | WEP Key 1 (10 or 26 hex digits): |                       |
| Status & Log                                                                | WEP Key 2 (10 or 26 hex digits): |                       |
| Logout                                                                      | WEP Key 3 (10 or 26 hex digits): |                       |
|                                                                             | WEP Key 4 (10 or 26 hex digits): |                       |
|                                                                             | Key Index:                       | Key2 ~                |
|                                                                             | Network Key Rotation Interval:   |                       |
|                                                                             | Restore                          | Apply                 |
|                                                                             |                                  |                       |

Готово! Проверяйте подключение к интернету и подключайтесь к Wi-Fi!